## Anleitung zum Registrieren deines Agentur-Accounts

## Übersicht der einzelnen Schritte

#### Schritt 1: Wo finde ich den Code?

Schritt 2: Wie registriere ich mich? └→Schritt 2.1: Wie verifiziere ich mich?

Schritt 3: Wie melde ich mich an?

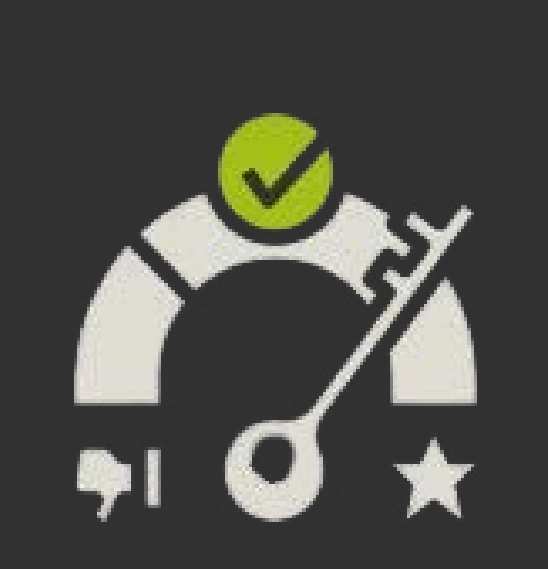

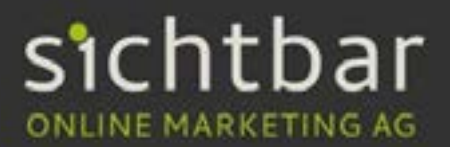

Nach dem Kauf des Agency Packets erhältst Du einen Code, welchen Du allen Beteiligten weiterleitest. Den Code findest Du in dem Abschnitt "Profil" in deiner My Alerts-App.

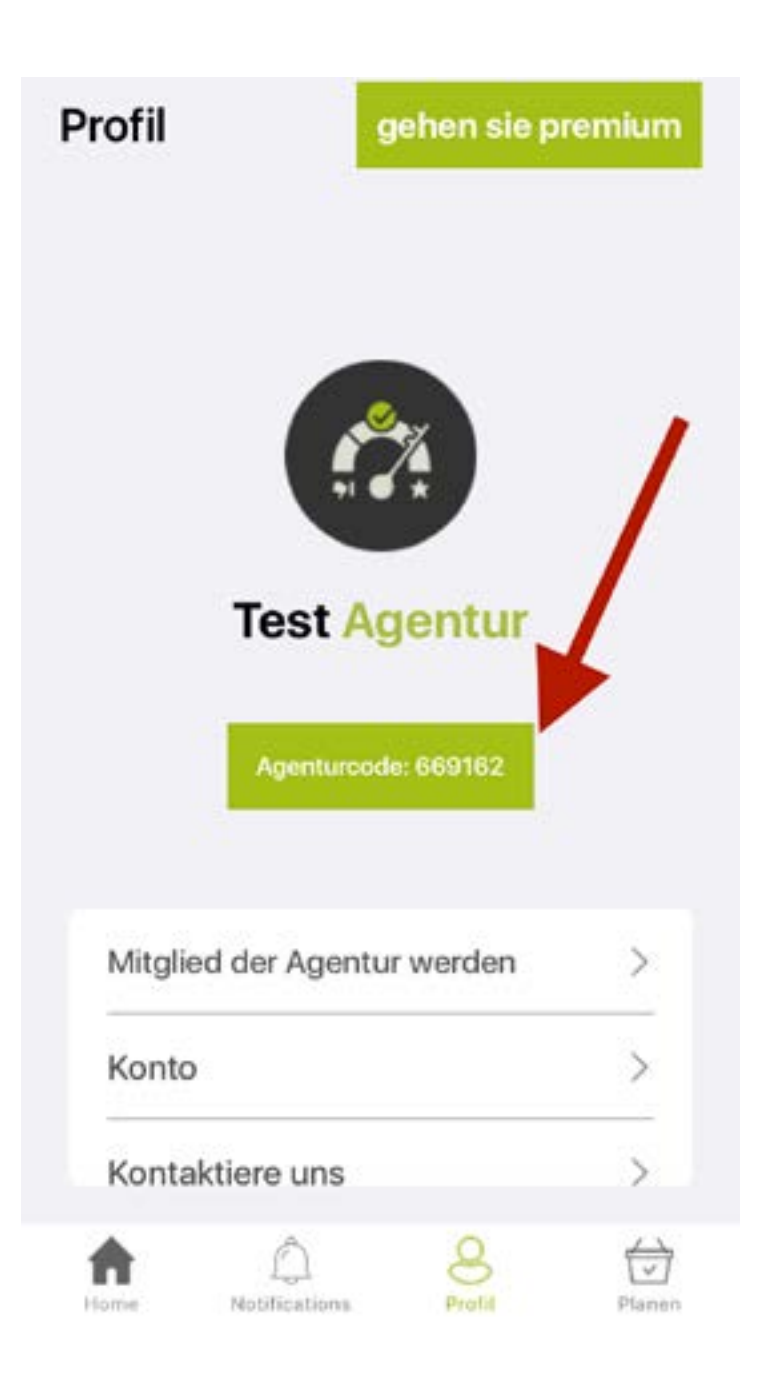

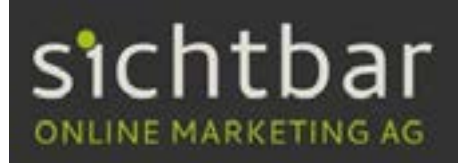

# Mitarbeiter mit einem Code müssen sich zuerst einen neuen Account einrichten.

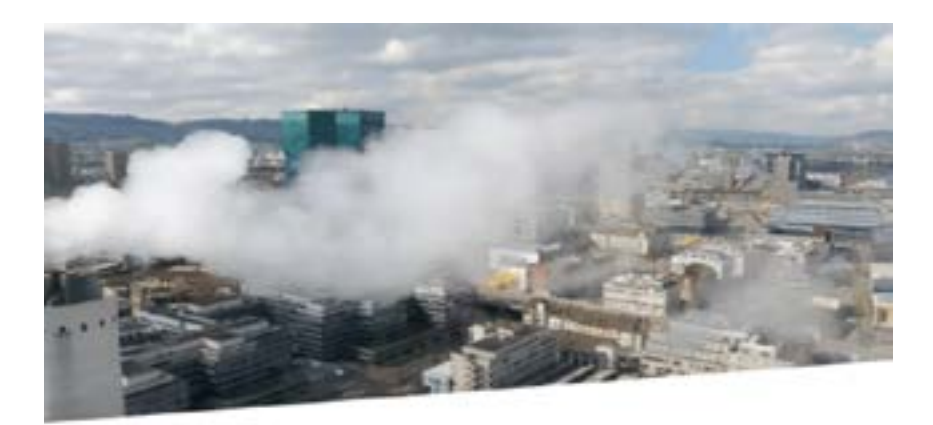

### Willkommen zurück

Melde dich in deinem konto an

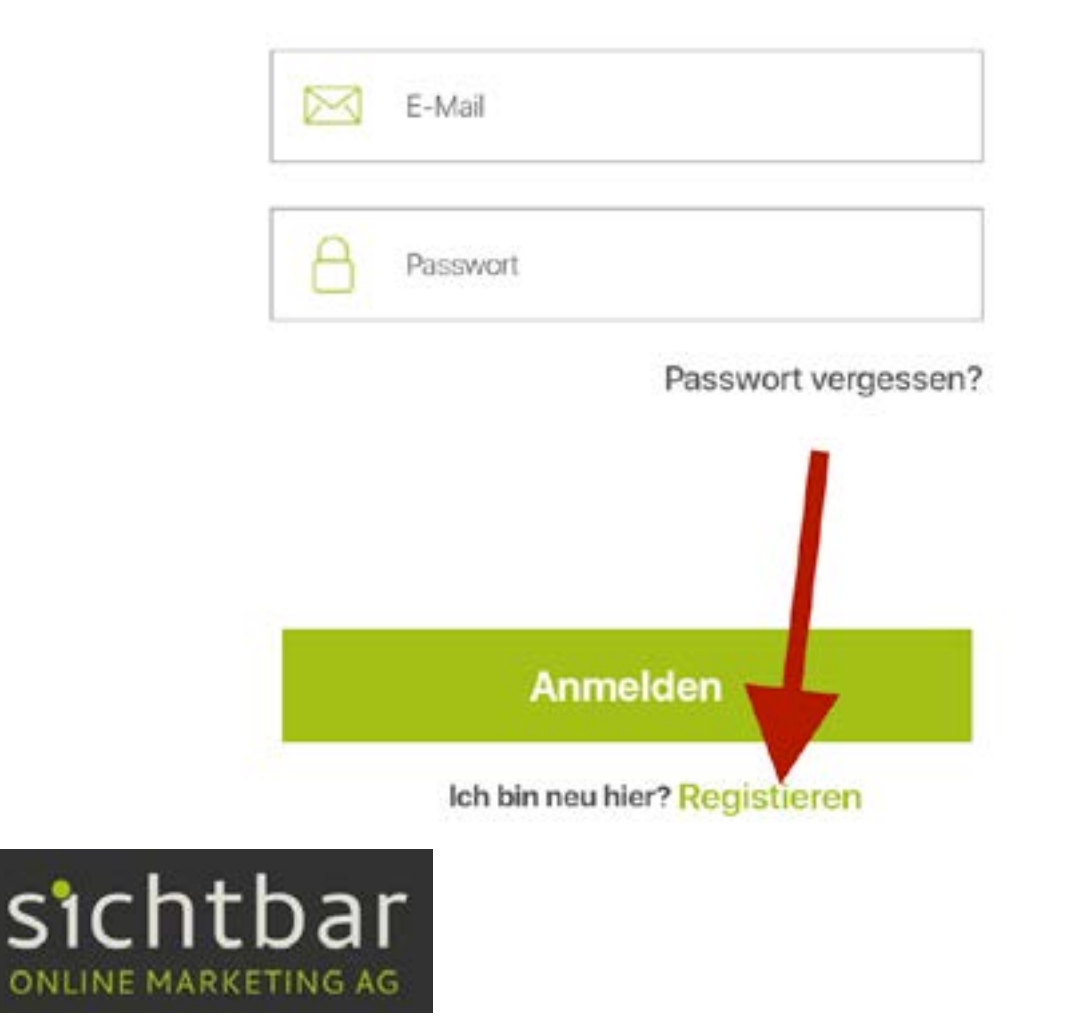

#### Unten kann der Code der Agentur eingetippt werden.

## Ich bin neu hier

Erstellen Sle Ihr neues Konto

| 8 | Vorname                     |
|---|-----------------------------|
| 8 | Nachname                    |
|   | E-Mail                      |
| 8 | Passwort Hier Code eingeben |
| 8 | Passwort wiederholen        |
| 8 | Mitglied der Agentur werden |

Sign Up

Sie haben bereits ein Konto? Login

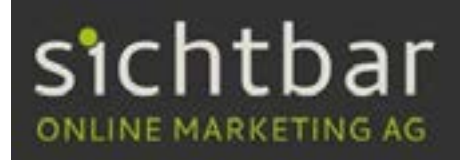

#### Schritt 2.1

Nach dem Registrieren erhältst Du einen Verifizierungscode per E-Mail gesendet, welchen Du dann hier eingeben kannst.

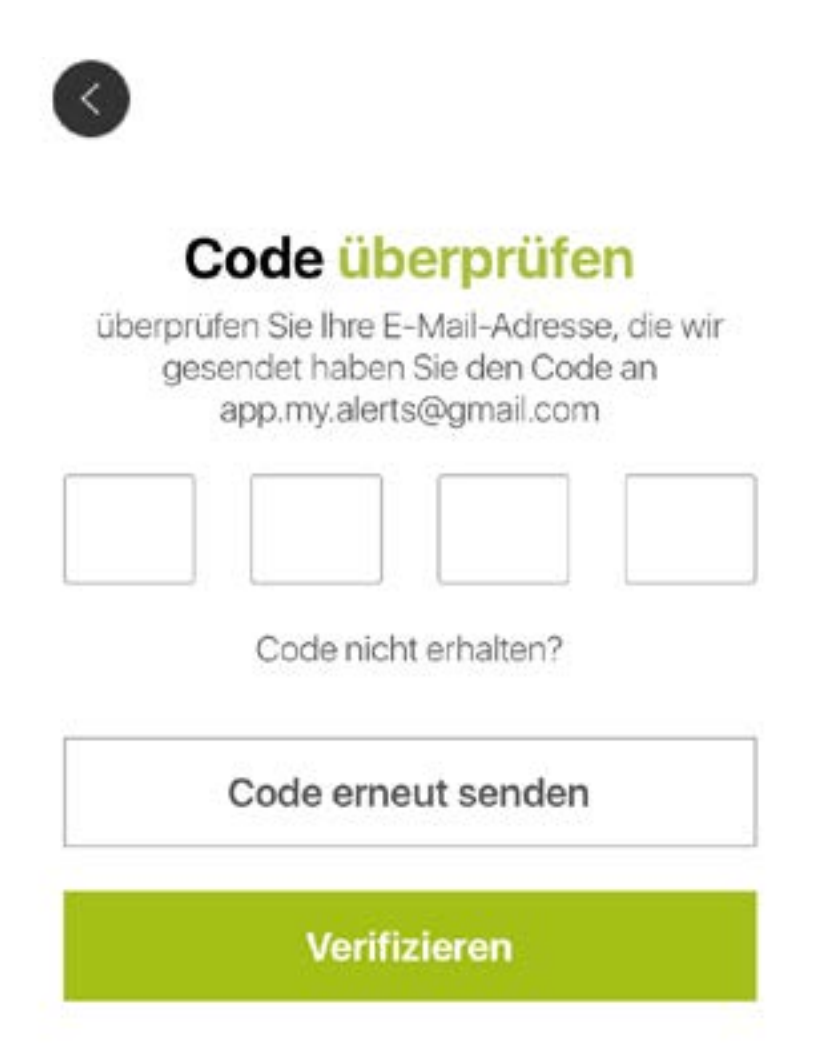

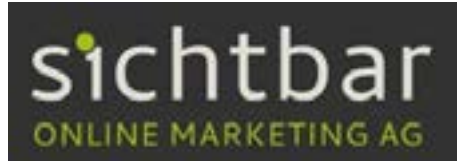

#### Nun kannst Du dich regulär mit deiner E-Mail-Adresse und deinem festgelegtem Passwort anmelden.

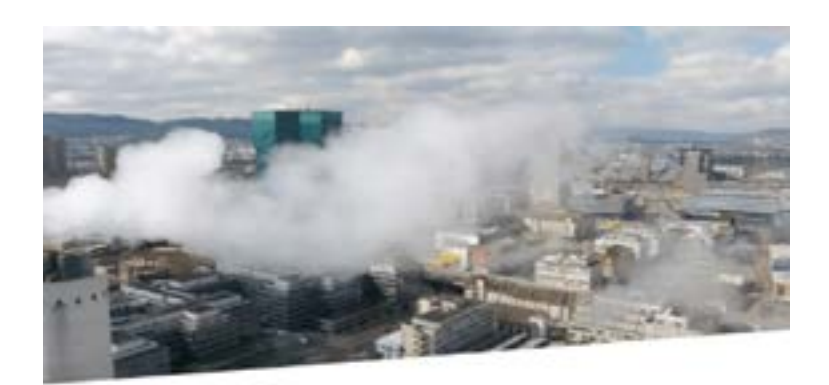

#### Willkommen zurück

Melde dich in deinem konto an

| $\bowtie$ | E-Mail   |  |
|-----------|----------|--|
| 8         | Passwort |  |

Passwort vergessen?

Anmelden

Ich bin neu hier? Registieren

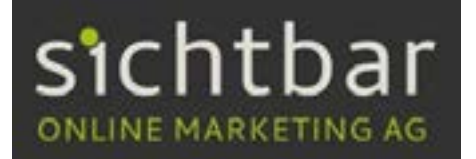

Ihr verfügt jetzt über den vollen Zugriff auf das Agency Packet, welches insgesamt 100 Alerts zum hinzufügen beinhaltet und das wird auf insgesamt fünf Mitarbeiter verteilt.

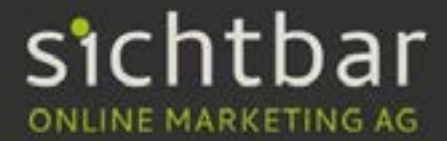